# たちばなサイエンスデー 2025 申込マニュアル

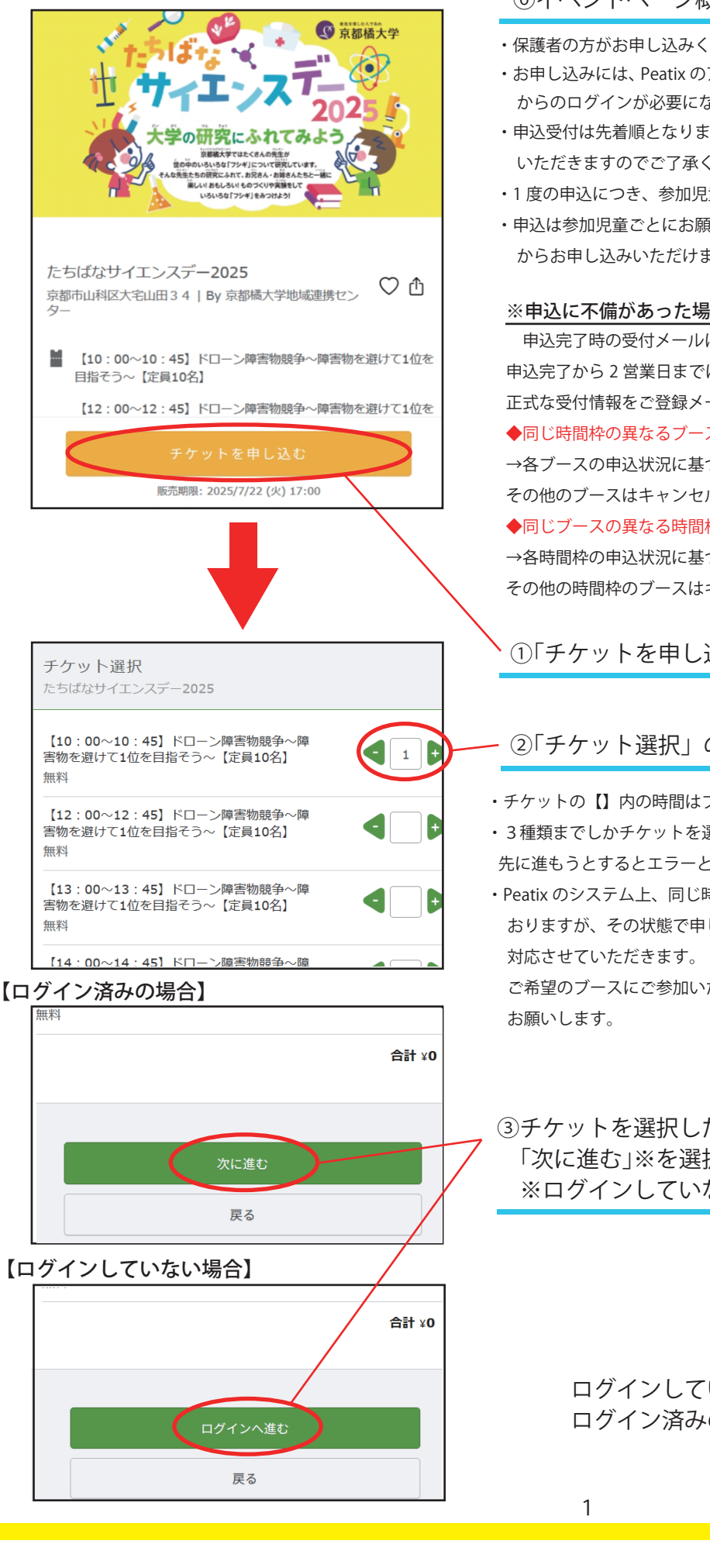

### ⑥イベントページ概要欄に記載の注意事項を確認

- ・保護者の方がお申し込みください。
- ・お申し込みには、Peatix のアカウント もしくは Google、Apple 等のアカウント からのログインが必要になります。
- ・申込受付は先着順となります。定員に達した場合は、申込受付を終了とさせて いただきますのでご了承ください。
- ・1度の申込につき、参加児童1名分(1~3ブース)の受付が可能です。
- ・申込は参加児童ごとにお願いします。(2人以上の申込の場合も、同一アカウント からお申し込みいただけます。)

#### ※申込に不備があった場合は、下記の通り対応させていただきます。

申込完了時の受付メールには選択されたすべてのブースが記載されていますが、 申込完了から2営業日までに下記の通り、不備のあった申込分のキャンセルを反映した 正式な受付情報をご登録メールアドレスへご連絡いたします。

◆同じ時間枠の異なるブースを複数申し込んだ場合

→各ブースの申込状況に基づき、選択されたブースから最も空席が多いブースを受付し、 その他のブースはキャンセルとさせていただきます。

◆同じブースの異なる時間枠を複数申し込んだ場合

→各時間枠の申込状況に基づき、選択された時間枠から最も空席が多い時間枠を受付し、 その他の時間枠のブースはキャンセルとさせていただきます。

# ①「チケットを申し込む」を選択

### ②「チケット選択」のページで参加するブースの「+」を選択

- ・チケットの【】内の時間はブースの実施時間です。
- ・3種類までしかチケットを選択できません。4種類以上チケットを選択した状態で 先に進もうとするとエラーとなります。
- ・Peatix のシステム上、同じ時間帯のブース、同じ内容のブースを選択できる仕様となって おりますが、その状態で申し込まれた場合、不備のある申込として上記◎に記載の通り

ご希望のブースにご参加いただくためにも、注意してチケットを選択していただくよう

## ③チケットを選択したら、ページの一番下にある 「次に進む」※を選択 ※ログインしていない場合は「ログインへ進む」

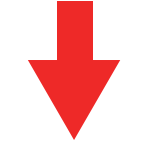

ログインしていない場合は④(2ページ)へ ログイン済みの場合は⑥(3ページ)へ

| ログイン<br>または 新規登録<br>Peatixを利用することにより、Peatixの「 <u>利用規約</u> (2025年2月28日更新)」および | ※Peatix アカウントが無い場合<br>④ログインページで「新規登録」をタップもしくはクリック |
|------------------------------------------------------------------------------|---------------------------------------------------|
| 「 <u>Peatix プライバシーポリシー</u> (2025年2月28日更新)」に同意したこととみなされ<br>ます。                |                                                   |
| <b>f</b> 同意してFacebookでログイン                                                   |                                                   |
| ✓ 同意してTwitterでログイン                                                           |                                                   |
| <b>G</b> 同意してGoogleでログイン                                                     |                                                   |
| ▲ 同意してAppleでログイン                                                             |                                                   |
| どのアカウントを使ったかわからない場合                                                          |                                                   |
| または                                                                          |                                                   |
| メールアドレスでログイン                                                                 |                                                   |
| ノート                                                                          |                                                   |
| 次に進む                                                                         |                                                   |
|                                                                              |                                                   |

| 新規登録<br>                                                                                          |                                  | またはログイン                                                                                                    |             |
|---------------------------------------------------------------------------------------------------|----------------------------------|----------------------------------------------------------------------------------------------------|-------------|
| 利用規約 (2025年2月28日更新) Peatix プライパシー<br>ご入力いただいた 観人情報は代金のご請求、お支払い<br>す。これ以外の個人情報の利用目的、その他お取り扱<br>さい。 | <u>-ボリシー(</u><br>、お問い合:<br>い等につい | 2025年2月28日更新)<br>わせへの対応、会員向けサービスの充足等に利用<br>ては上記の「プライバシーボリシー」を必ずご確                                                  | Iしま<br>「認くだ |
| G 同意してGoogleで登録 ▲ 同意してAppleで登録                                                                    | <br>志たは                          | 表示名 (公開、ニックネーム可)<br>メールアドレス<br>メールアドレスを入力してください<br>パスワード                                                           | ⑦           |
|                                                                                                   |                                  | <ul> <li>すべての要件を満たすパスワートを入力してくい。</li> <li>最低8文字以上 ※数字を含む</li> <li>要小文字を含む ※特殊文字(17#など)</li> <li>要大文字を含む</li> </ul> | ださ<br>ご)を含  |

 ⑤Google、Appleのアカウントで登録する場合は青枠から 選択、Peatixのアカウントを作成する場合は赤枠に必要 事項を入力し「同意して新規作成」を選択

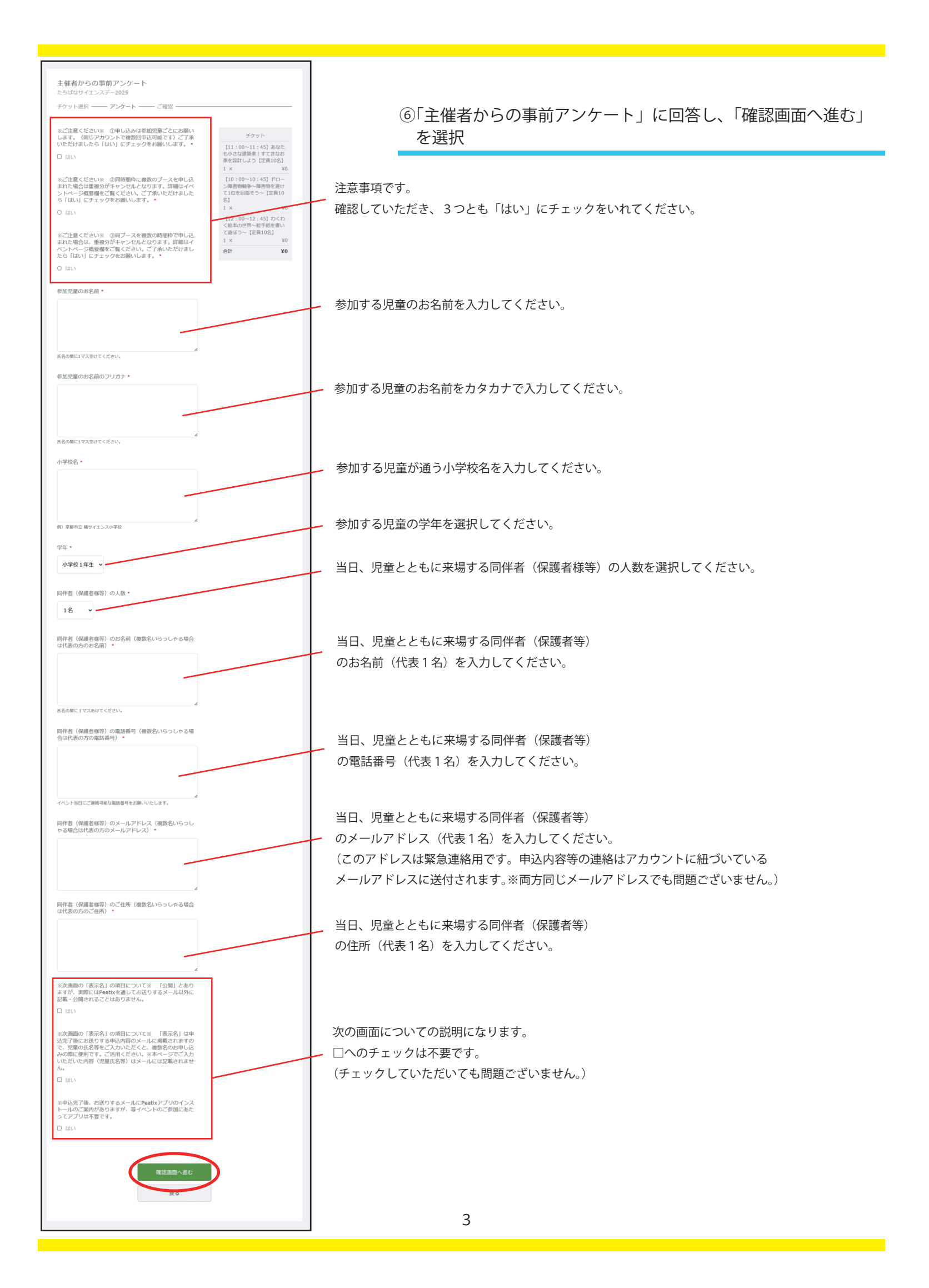

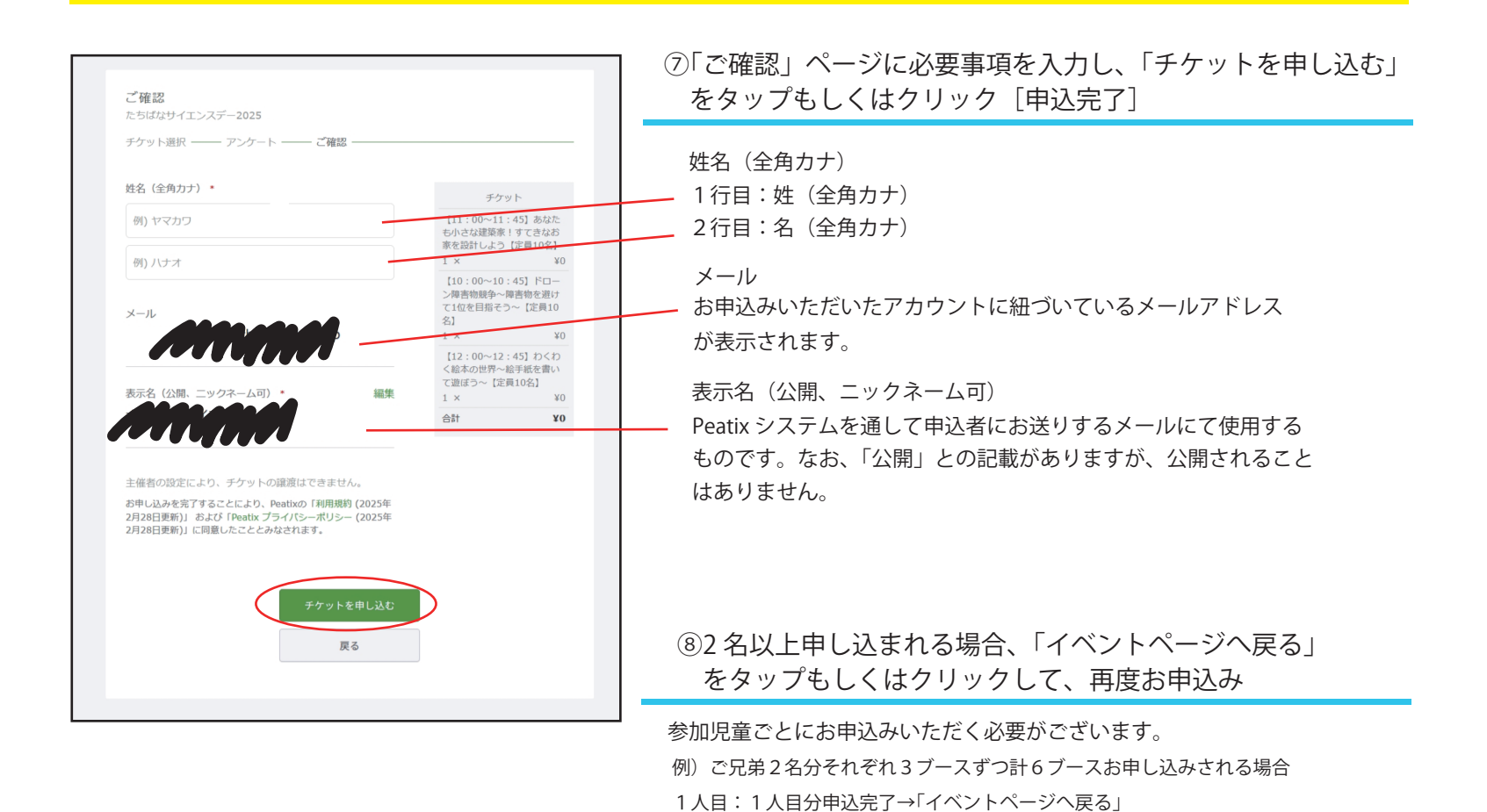

その他

※アプリの DL は不要です。

<お問い合わせについて>

お問い合わせください。 ①メールでのお問い合わせ

<お申し込みから当日受付までの流れ>

#### 【申込完了画面】

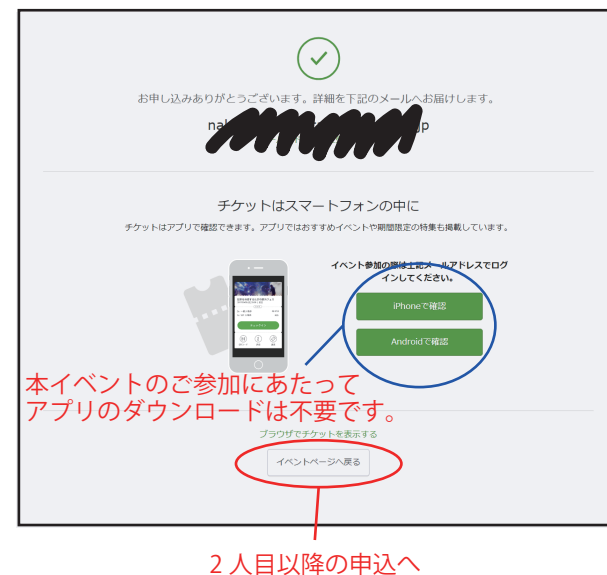

◆申込内容の確認について

◆予約キャンセルについて

申込内容がわからなくなった場合や、複数の申込がどの児童のものかわからなくなった場合、 上記の方法でお問い合わせいただく他、当日会場でご確認いただくことも可能です。

ご覧いただくタイミングによって予約状況が異なる可能性がございます。ご了承ください。

2人目:「チケットを申し込む」→チケット(ブース)を3つ選択

【申込後】申込内容を記載したメールが届きます。(tickets@peatix.com より)

マイページやアプリでチケットをご提示いただく必要はございません。

京都橘大学地域連携センター(事務局:学術振興課)

②ログイン後、Peatix「マイチケット」から「主催者へ連絡」

E-mail aca-ext@tachibana-u.ac.jp

→1人目と同様に進み→「チケットを申し込む」→2人目分完了

(申込内容に不備があった場合、2営業日までに正式な受付情報をメールで通知いたします。)

【イベント当日】会場の各ブース入口で参加児童のお名前を確認させていただきます。

予約キャンセルや参加児童の予約内容の確認などお問い合わせは①または②の方法で

※予約済みのブースについてメールでお問い合わせいただく場合は、該当ブースに 参加する児童名、小学校名を本文にご記入のうえ、お問い合わせください。

予約のキャンセルをご希望の場合は、上記の方法でお問い合わせください。 キャンセルが発生した場合、随時申込フォームへ状況を反映いたしますので、